## Entrar a Fullcollege desde una computadora.

Paso 1: Ingresar a fullcollege.cl

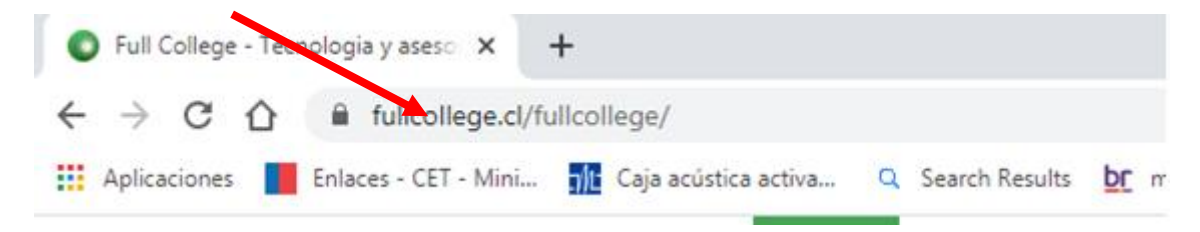

Paso 2: En Usuario ingresar rut del apoderado.

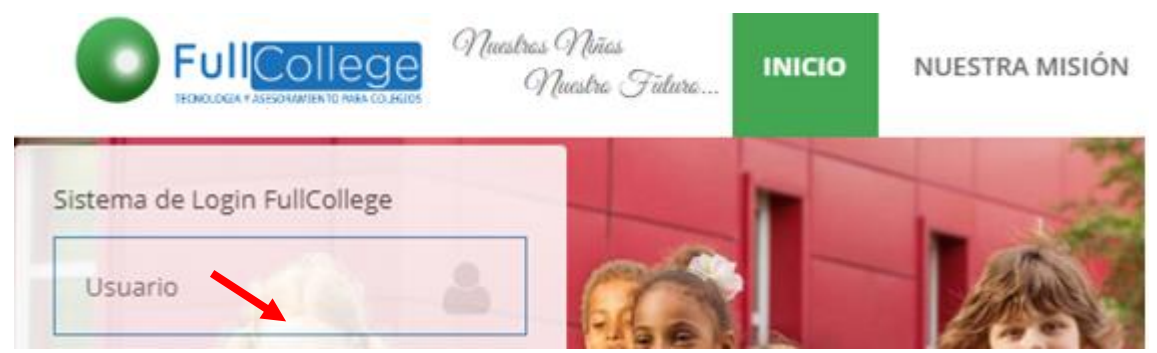

12.345.657

Paso 3: Ingresar clave, enviada por coordinación.

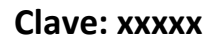

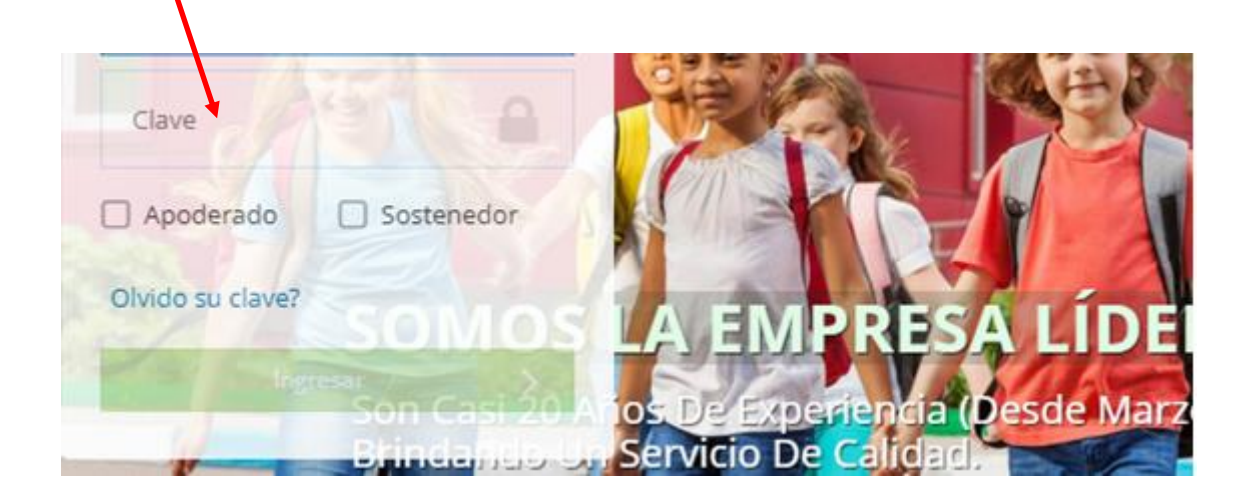

## Paso 4: Seleccionar año 2020

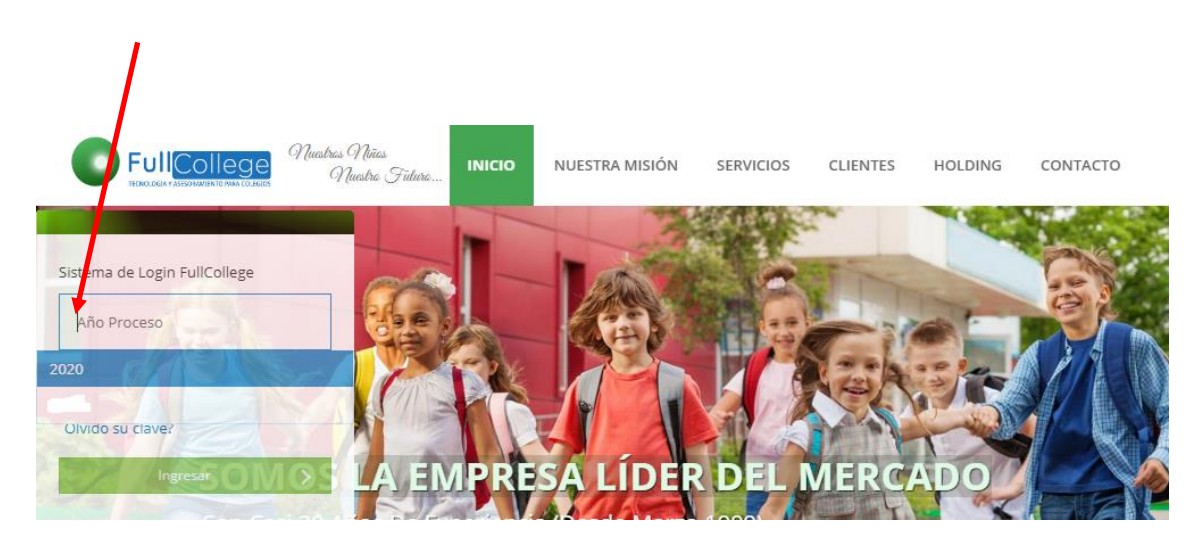

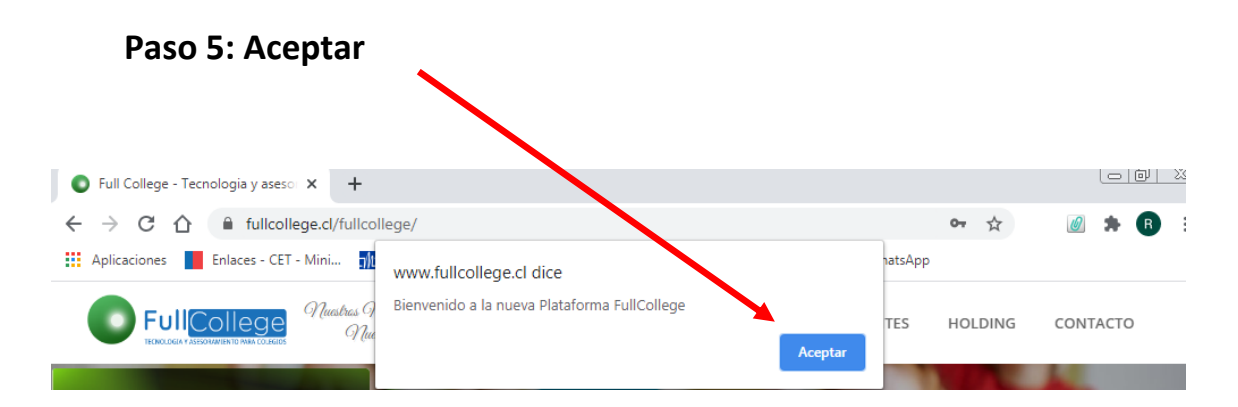

## Paso 6: Abrir icono del alumno.

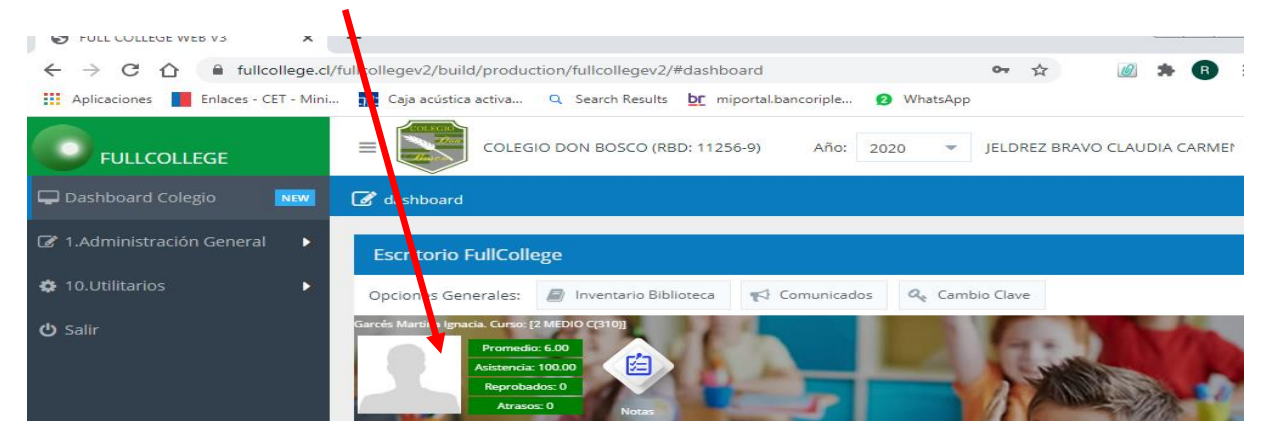

## Paso 7: Visualizar Notas alumno.

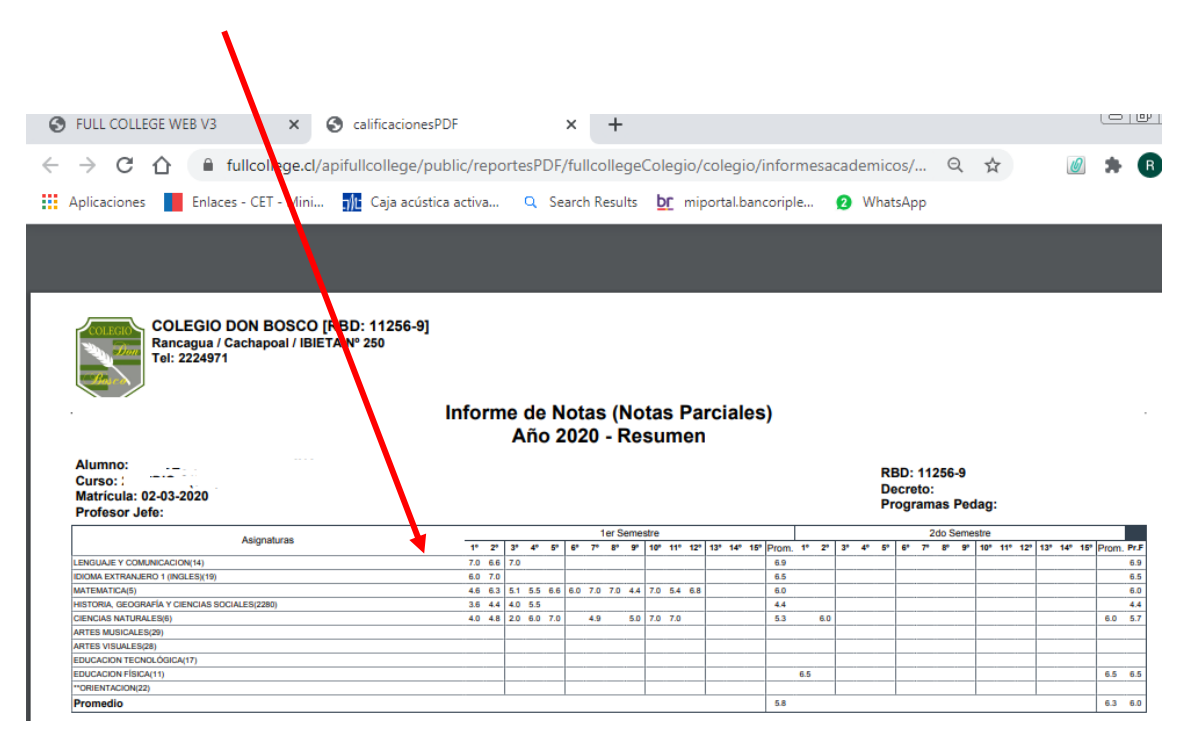

Nota: Fullcollege no está habilitado para ingresar por celular.